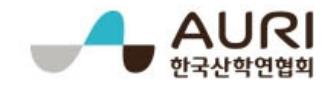

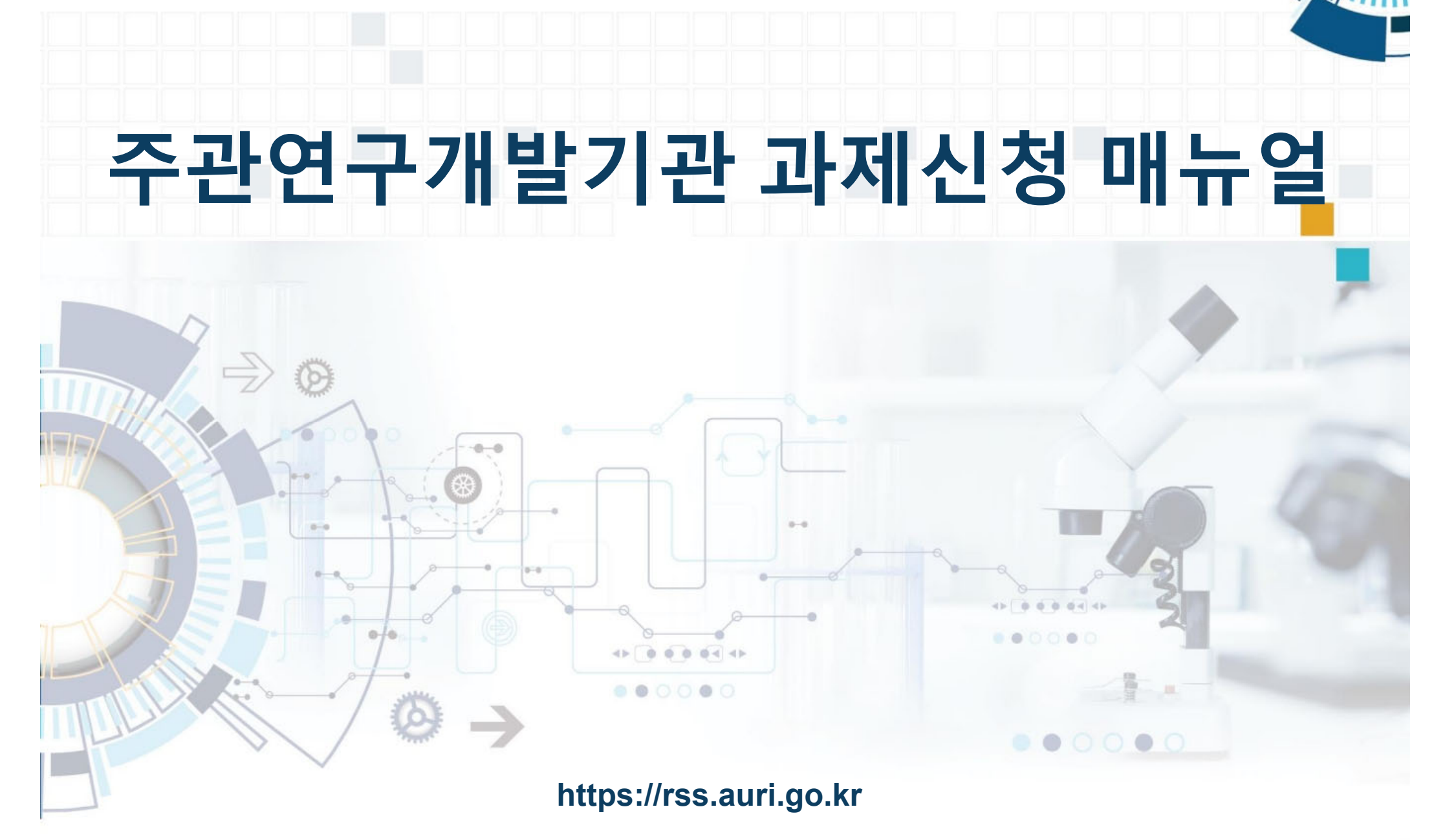

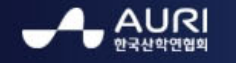

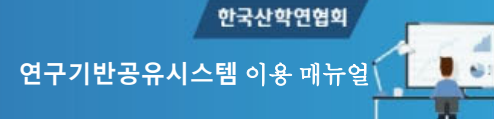

#### 1. 회원 로그인

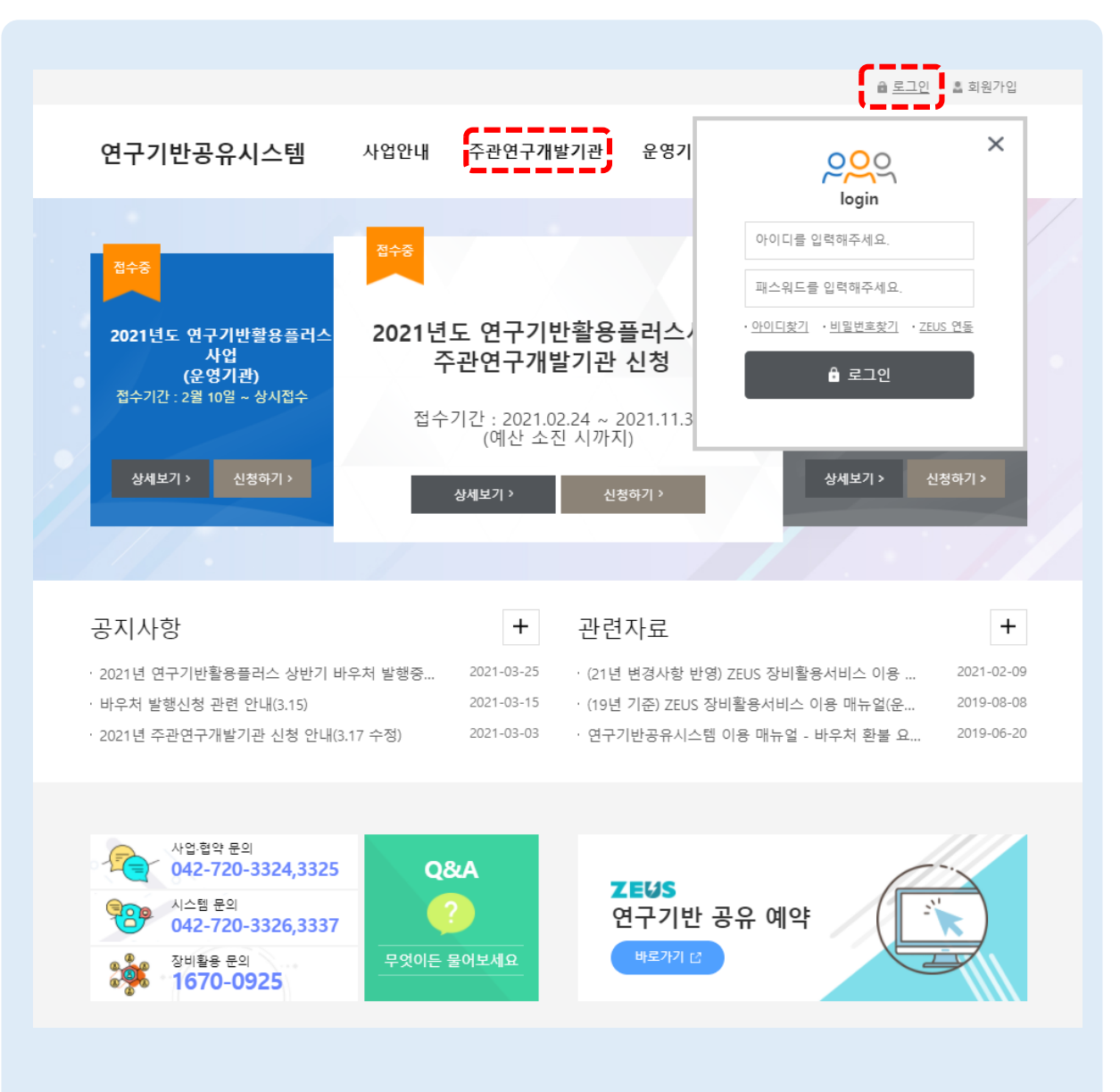

회원 로그인 연구기반공유시스템 메인 > 로그인 주관연구개발기관 신청을 위하여 연구기반공 유시스템에 로그인 합니다. • 연구기반공유시스템 상단 [ 로그인 ] 버튼을 클릭하고, 아이디 / 패스워드를 입력 하여 로 그인 합니다. • 로그인 후 상단 "주관연구개발기관 > 주관연구개발기관 신청" 메뉴를 클릭 합니다.

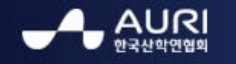

-

### 2. 과제신청

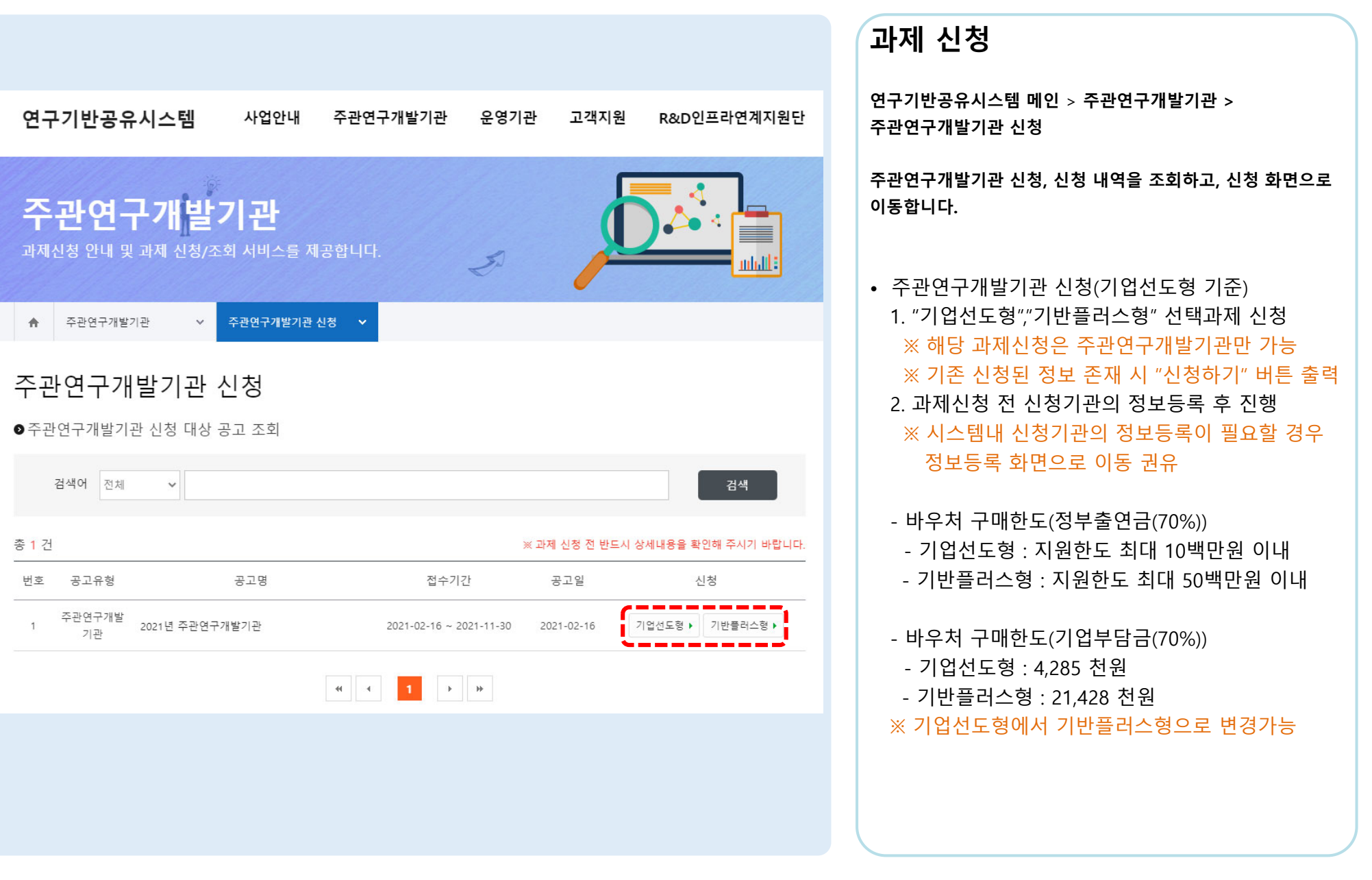

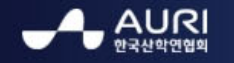

61

### 3. 과제신청 1-1

| 연구기반공유시스템                                                                                                    | 사업안내                                                                   | 주관연구개발기관                                                               | 운영기관                                                       | 고객지원                                  | R&D인프라연계지원단                       |
|----------------------------------------------------------------------------------------------------|------------------------------------------------------------------------|------------------------------------------------------------------------|------------------------------------------------------------|---------------------------------------|-----------------------------------|
| <b>주관연구개발</b><br>과제신청 안내 및 과제 신청/조                                                                                                    | <b>기관</b><br>회서비스를 제공                                                  | 공합니다.                                                                  | Ð                                                          | É                                     |                                   |
| ♠ 주관연구개발기관 ∨                                                                                                    | 주관연구개발기관 신                                                             | .성 🗸                                                                   |                                                            |                                       |                                   |
| 과제신청                                                                                                    |                                                                        |                                                                        |                                                            |                                       |                                   |
| 필수 동의항목 주관인                                                                                                    | 친구개발기관 정보                                                              | 기술분류 및 키워드                                                             | 장비 점                                                       | 활용계획<br>검항목                           | 제출서류                              |
| ● 필수 동의 항목<br>Q 1. 시제품 제작 시 제작 성공 유무<br>○ 통의함 ○ 동의안함<br>Q 2. 분석장비 이용시 실험 데이터를<br>○ 동의함 ○ 동의안함<br>Q 3. 시험성적서 발급기관이 해당 인<br>시험성적서를 법정강제인증(KC인용<br>○ 동의함 ○ 동의안함<br>Q 4. 시험성적서를 인증-납품용으로<br>까? | 에 상관없이 장비횔<br>+ 보관(2년) 해야 하<br>증에서 인정받는 7<br>증 등)으로 활용하는<br>활용하는 것은 기입 | *용 결과물을 보관(2년) 해<br>는 것을 인지하고 동의하십<br>기관일 경우만 시험성적서를<br>는 것은 사업예산의 적정한 | 야 하는 것을 인지<br>J니까?<br>를 인증용으로 활용<br>배분을 위해 제한<br>I후 기반플러스형 | ]하고 동의하십니<br>B월 수 있다는 것<br>P월 수 있다는 것 | 까?<br>응 인지하십니까?<br>을 인지하고 동의하십니까? |
| Q 5. 본 사업 참여 시, 사업 취지에 및<br>혀장점검 시 증빙자료(이용한 결고                                                                                                    | 받게 연구장비를 이<br>+물 등)를 제시해야                                              | 용하고 있는지 확인하기 위<br>하는 것을 인지하고 동의?                                       | 해 현장점검(특별<br>화십니까?                                         | 최종점검)을 받                              | 물수 있고,                            |
| ○동의함 ○동의 안함                                                                                                    |                                                                        |                                                                        |                                                            |                                       |                                   |
|                                                                                                    |                                                                        | ▲ 저장                                                                   |                                                            |                                       | (1) 북북                            |

과제 신청 필수 동의 항목 연구기반공유시스템 메인 > 주관연구개발기관 > 주관연구개발기관 신청 주관연구개발기관 신청 시 필수 동의항목에 대하여 확인 및 체크, 저장 후 다음단계(주관연구개발기관 정보)로 이동합니다. • 주관연구개발기관 신청 (기업선도형 기준) 1. 필수 동의항목 확인 후 체크 2. 저장 버튼 클릭 ※ 저장 버튼 클릭 시 제출 되지 않음 ※ 제출 버튼 클릭 시 필수 입력항목 체크

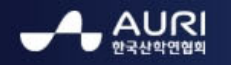

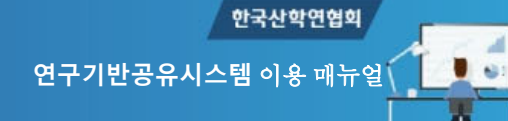

# 4. 과제신청 1-2

| 연구기반공                 | 공유시스템                  | 사업안내                              | 주관연구개발기관                                     | 운영기관           | 고객지원             | R&D인프라연계지원단 |
|-----------------------|------------------------|-----------------------------------|----------------------------------------------|----------------|------------------|-------------|
| <b>주관연</b><br>과제신청 안내 | <b>친구개빌</b><br>배및과제신청/ | <b>기관</b><br><sup>조회 서비스를 제</sup> | 공합니다.                                        | Ð              |                  |             |
| ♠ 주관연구                | 개발기관 🗸                 | 주관연구개발기관 수                        | 신청 🗸                                         |                |                  |             |
| 과제신청                  |                        |                                   | _                                            |                |                  |             |
| 필수 동의                 | 함목 주·                  | 관연구개발기관 정보                        | 기술분류 및 키워드                                   | 장비             | 비활용계획<br>מ검항목    | 제출서류        |
| ●주관연구개빌               | 날기관 정보                 |                                   | <u>,                                    </u> |                |                  |             |
|                       | 기업명                    | 케이아이                              |                                              |                |                  |             |
|                       | 설립일자                   | 2000-12-31                        |                                              | 기업 형태          | ○법인 ○개인          | 1           |
| * 기업현황                | 사업자등록번호                | 314-81-23269                      |                                              | 법인등록번호         |                  |             |
|                       | 업 종                    | ::선택::                            | ~                                            | 상시종업원수         |                  | 0 명         |
|                       | 자본금                    |                                   | 0 천원                                         | 매출액            |                  | 0 천원        |
|                       | 성명                     | 포영근                               |                                              | E-mail         | aijoa71@naer.cor | nksekr      |
|                       | 전화번호                   | 043-360-5179                      |                                              | 휴대폰            | 010-7195-8772    |             |
| * 대표자                 | 추가정보                   | 생년월일 : 2019-04-16                 | 5 성별 : 남자 내/외국인 :                            | 내국인            |                  |             |
|                       | ※ 대표자는 사업자             | 등록중에 기재된 사용자                      | 를 입력해야 하며, 기관정보 관                            | 리를 통해 관리됩니     | cł.              |             |
|                       | 성명                     |                                   | 회원찾기 ▶                                       | E-mail         |                  |             |
| * 담당자                 | 전화번호                   |                                   |                                              | 휴대폰            |                  |             |
|                       | 추가정보                   | 생년월일 : yyyy-mm                    | -dd                                          | 백 🗸 내/외국인 :    | 선택 🗸             |             |
|                       | 주소                     | (34113) 대전 유성구                    | 가정북로 26-41 3층 302호 (장                        | 동, 아이티플렉스빌!    | 딩)               |             |
| 소재지                   | 전화번호                   | 042-860-1535                      |                                              | F A X          |                  |             |
|                       | 은행명                    | 은행 선택 🗸 🖌                         |                                              |                |                  |             |
| * 환불계좌                | 계좌번호                   | 하이픈(-)과 함께 입                      | 력해 주시길 바랍니다.                                 |                |                  |             |
|                       | 예금주                    |                                   |                                              |                |                  |             |
| 주성                    | 산품                     |                                   |                                              |                |                  |             |
| ※ 설립일자, 사업자           | 등록번호, 법인등록번:           | 호, <b>매출액</b> , 소재지는 기            | 관정보관리를 통해 입력이 가능                             | 합니다.           |                  |             |
| ※ 기관정보관리에서            | 사전에 사업자 인증             | 을 해야 주관연구개발기                      | 관 신청이 가능합니다.                                 |                |                  |             |
| ※ 남당자로 지정되는           | 는 사용자는 바우처를            | 사용할 수 있는 [바우처                     | 사용자] 권한이 자동으로 부여                             | 됩니다.           |                  |             |
|                       |                        |                                   | 조 저장                                         | <del>1</del> 2 |                  | (■ 목록       |
|                       |                        |                                   |                                              |                |                  |             |

| 과제 신청 주관연구개발기관 정보                                                                                                    |
|----------------------------------------------------------------------------------------------------|
| 연구기반공유시스템 메인 > 주관연구개발기관 ><br>주관연구개발기관 신청                                                                                                    |
| 주관연구개발기관 신청 시 주관연구개발기관 정보 입력, 저장<br>후 다음단계(기술분류 및 키워드)로 이동합니다.                                                                                      |
| <ul> <li>주관연구개발기관 신청 (기업선도형 기준)</li> <li>1. 기관정보 입력</li> <li>2. 저장 버튼 클릭</li> <li>※ 저장 버튼 클릭 시 제출 되지 않음</li> <li>※ 제출 버튼 클릭 시 필수 입력항목 체크</li> </ul> |

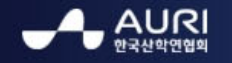

61

## 5. 과제신청 1-3

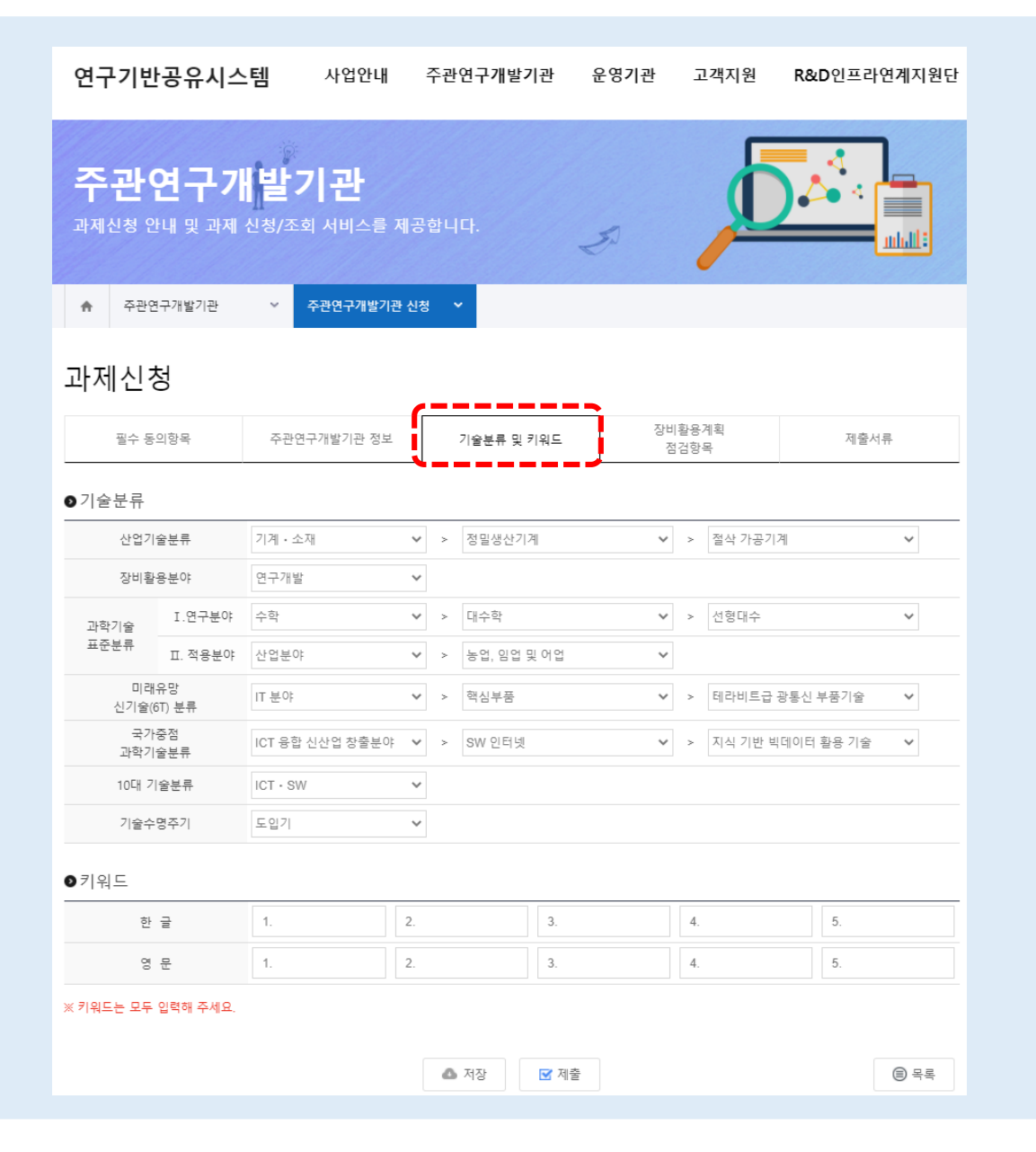

| 과제 신청 기술분류 및 키워드                                                                                                    |
|----------------------------------------------------------------------------------------------------|
| 연구기반공유시스템 메인 > 주관연구개발기관 ><br>주관연구개발기관 신청                                                                                                    |
| 주관연구개발기관 신청 시 기술분류 및 키워드 입력, 저장 후<br>다음단계(장비활용계획 점검항목)로 이동합니다.                                                                                                    |
| <ul> <li>주관연구개발기관 신청 (기업선도형 기준)</li> <li>1. 기술분류 선택</li> <li>2. 키워드 정보 입력</li> <li>※ 키워드 정보는 모두 입력</li> <li>3. 저장 버튼 클릭</li> <li>※ 저장 버튼 클릭 시 제출 되지 않음</li> <li>※ 제출 버튼 클릭 시 필수 입력항목 체크</li> </ul> |

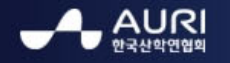

-

## 6. 과제신청 1-4

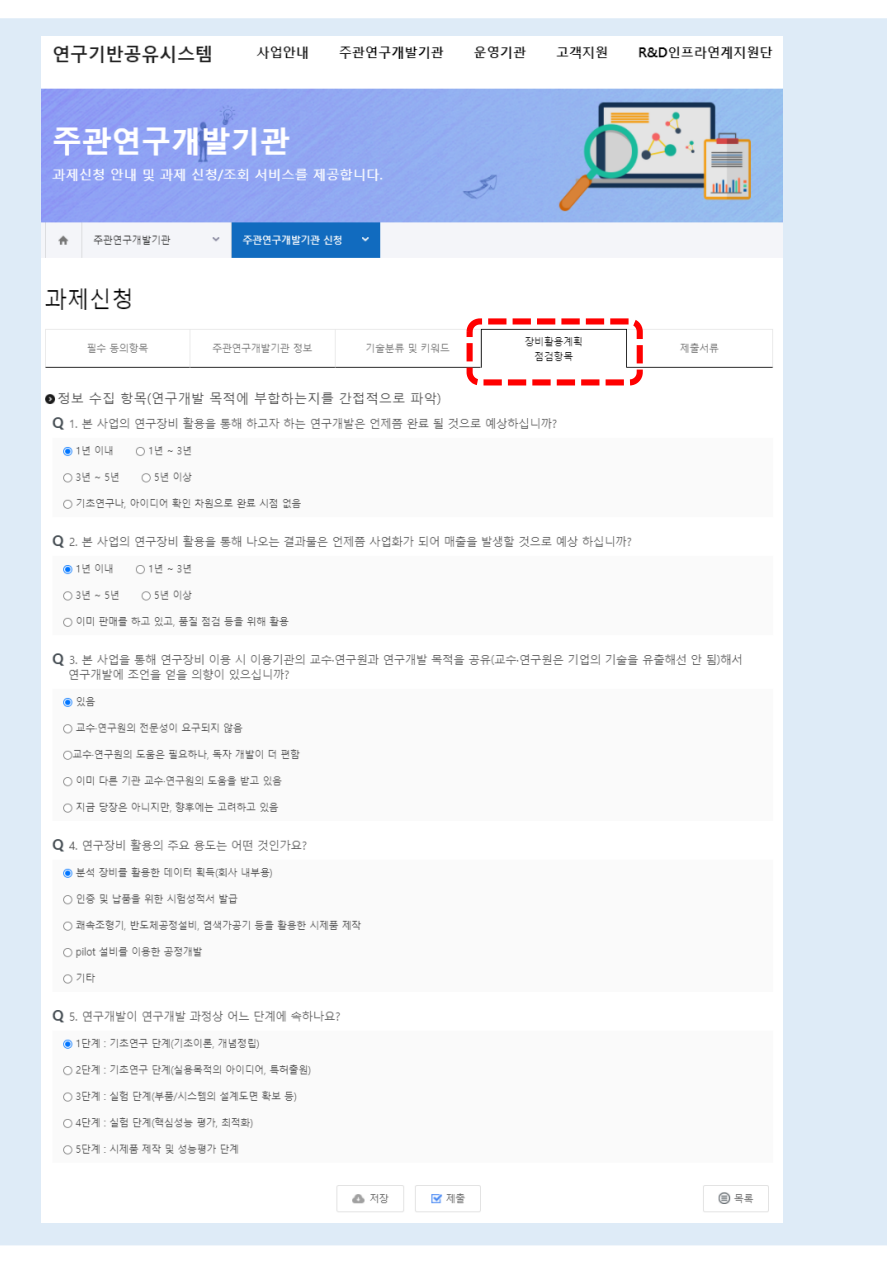

| 과제 신청 장비활용계획 점검항목                                                                                                    |   |
|----------------------------------------------------------------------------------------------------|---|
| 연구기반공유시스템 메인 > 주관연구개발기관 ><br>주관연구개발기관 신청                                                                                                    |   |
| 주관연구개발기관 신청 시 장비활용계획 점검항목 입력, 저정<br>후 다음단계(제출서류)로 이동합니다.                                                                                                    | ţ |
| <ul> <li>주관연구개발기관 신청 (기업선도형 기준)</li> <li>1. 정보 수집 항목 체크</li> <li>※ 연구개발 목적에 부합하는지 간접적으로 파악</li> <li>2. 저장 버튼 클릭</li> <li>※ 저장 버튼 클릭 시 제출 되지 않음</li> <li>※ 제출 버튼 클릭 시 필수 입력항목 체크</li> </ul> |   |

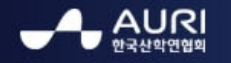

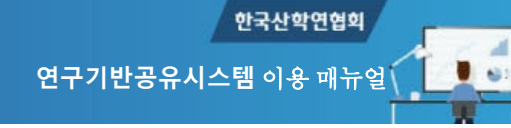

# 7. 과제신청 1-5

| 연구기반공유시스                                                   | · <b>템</b> 사업안내              | 주관연구개발기관                 | 운영기관                      | 고객지원        | R&D인프  | 라연계지원단     |
|------------------------------------------------------------|------------------------------|--------------------------|---------------------------|-------------|--------|------------|
| <b>주관연구가</b><br><sup>과제신청 안내 및 과제</sup>                    | <b>[발기관</b><br>신청/조회 서비스를 제공 | 풍합니다.                    | Ð                         |             |        |            |
| ♠ 주관연구개발기관                                                 | ✓ 주관연구개발기관 신                 | 성 🗸                      |                           |             |        |            |
| 과제신청                                                       |                              |                          |                           |             | ·      |            |
| 필수 동의항목                                                    | 주관연구개발기관 정보                  | 기술분류 및 키워드               | 장비족                       | 활용계획<br>검항목 | 제를     | 물서류        |
| ◙제출서류                                                      |                              |                          |                           |             | ·      |            |
| 문서유형                                                       |                              | 파일                       |                           | 필수여부        | 다운로드   | 등록일자       |
| 사업자등록증                                                     | 참여기업 서약서 (9).hwp             |                          |                           |             |        | 2019-04-29 |
| 주관연구개발기관 환불통장 사본 파일 선택 선택된 파일 없음                           |                              | 일 없음                     |                           |             |        |            |
| 중소기업 확인서                                                   | 파일 선택 전택된 파                  | 일 없음                     |                           | 필수          |        |            |
| 기타 문서1                                                     | 파일 선택 선택된 파                  | 일 없음                     |                           | 선택          |        |            |
| 기타 문서2                                                     | 파일 선택 선택된 파                  | 일 없음                     |                           | 선택          |        |            |
| 기타 문서3                                                     | 파일 선택 선택된 파                  | 일 없음                     |                           | 선택          |        |            |
| ※ 제출서류가 보안 술루션에 의해 저장된 경우 확인이 불가하여 반려되오니, 확인 후 올려주시길 바랍니다. |                              |                          |                           |             |        |            |
| ł                                                          |                              | 동의 여부                    |                           | 수여부         | 전문     |            |
| 개인정보 이용(제공·조회) 동의                                          |                              | □ 개인정보 이                 | ☐ 개인정보 이용 (제공·조회)에 동의합니다. |             | 필수     | 전문보기 🕨     |
| 연구기반공유시스템 정보활용 동의                                          | □ 연구기반공유                     | □ 연구기반공유시스템 정보활용에 동의합니다. |                           |             | 전문보기 🕨 |            |
| 서약서                                                        | □ 주관연구개                      | □ 주관연구개발기관 서약서에 서약합니다.   |                           |             | 전문보기 🕨 |            |
|                                                            |                              | ▲ 저장                     | 1<br>1<br>1<br>1          |             |        | ⓐ 목록       |

| 과제 신청 제출서류                                                                                                    |
|----------------------------------------------------------------------------------------------------|
| 연구기반공유시스템 메인 > 주관연구개발기관 ><br>주관연구개발기관 신청                                                                                                    |
| 주관연구개발기관 신청 시 제출서류 파일 업로드, 저장 후<br>제출합니다.                                                                                                    |
| <ul> <li>주관연구개발기관 신청 (기업선도형 기준)</li> <li>1. 제출서류 업로드</li> <li>※ 필수 제출서류 업로드</li> <li>2. 저장 버튼 클릭</li> <li>※ 저장 버튼 클릭 시 제출 되지 않음</li> <li>※ 제출 버튼 클릭 시 필수 입력항목 체크</li> <li>3. 제출 버튼 클릭</li> </ul> |

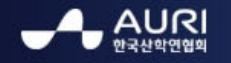

### 8. 과제신청 확인

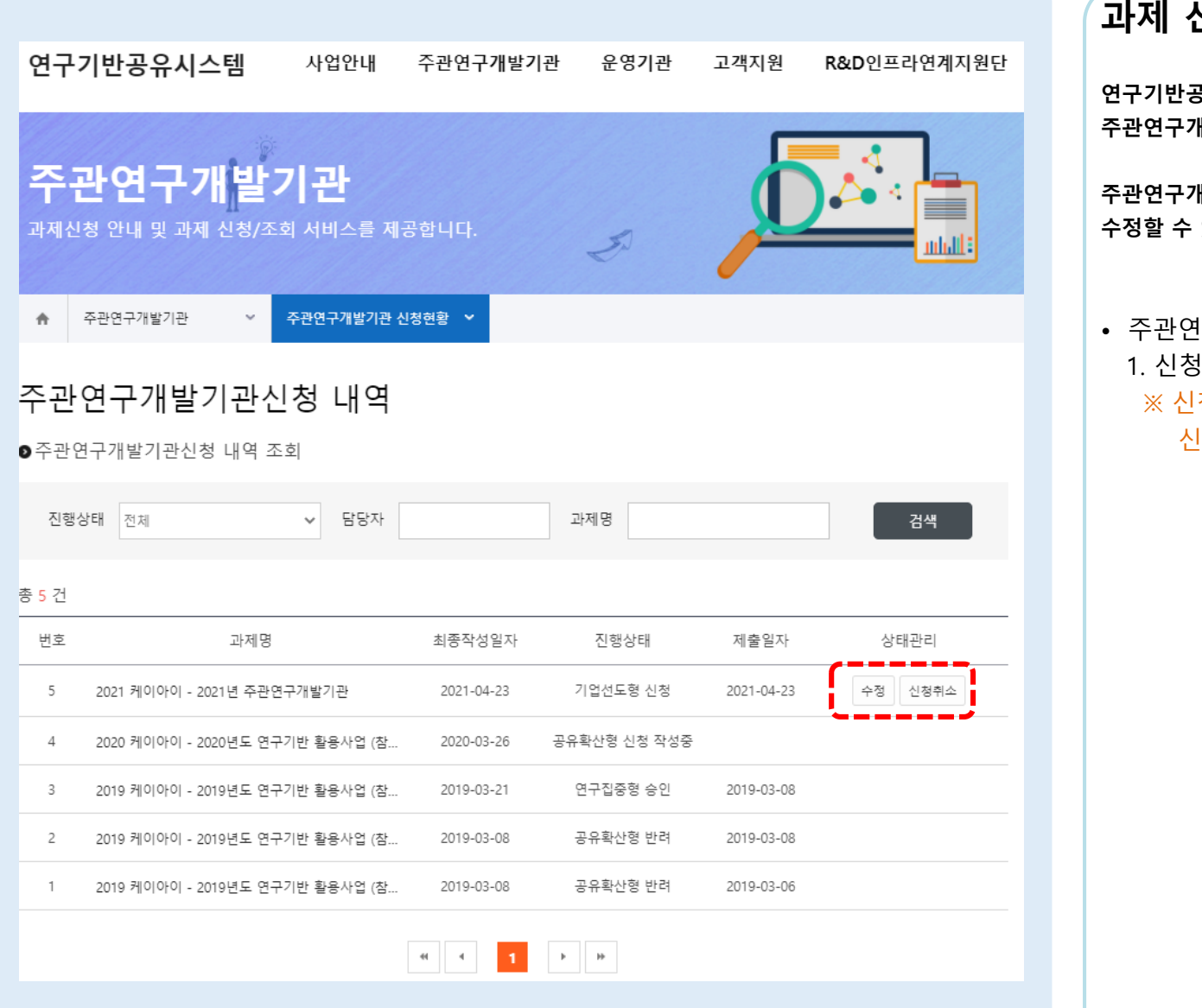

과제 신청 확인 연구기반공유시스템 메인 > 주관연구개발기관 > 주관연구개발기관 신청현황 주관연구개발기관 신청 후 신청된 내역 확인 및 신청취소, 수정할 수 있는 화면으로 이동합니다. • 주관연구개발기관 신청 확인 1. 신청된 주관연구개발기관 현황 확인 ※ 신청된 주관연구개발기관에 대하여 수정 및 신청 취소 가능

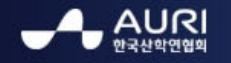

-

### 9. 과제 기반플러스형 변경 신청

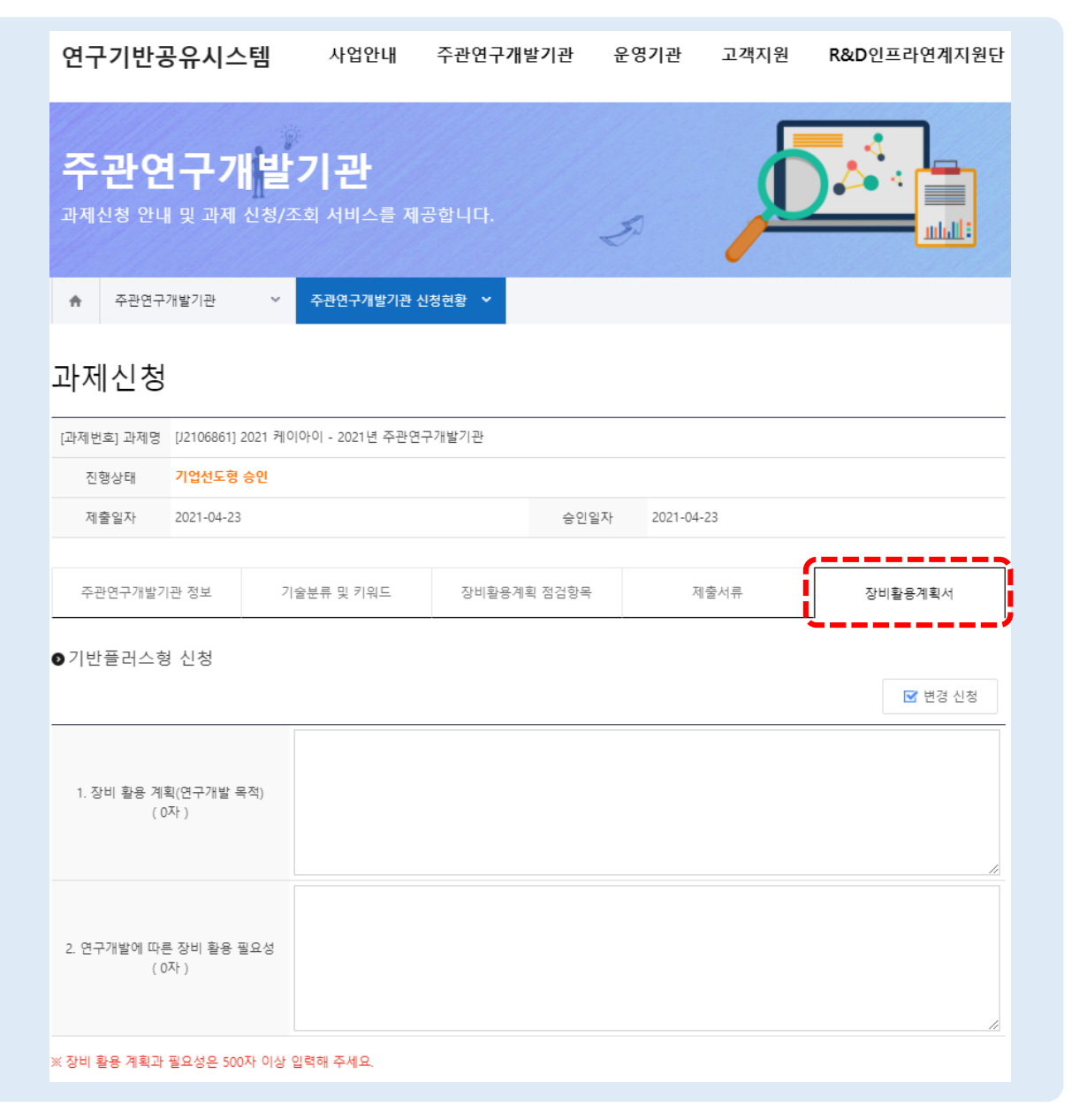

| 과제 신                                                                                                    | 청 기반플러스형 변경신청                                                                                                    |
|----------------------------------------------------------------------------------------------------|----------------------------------------------------------------------------------------------------|
| 연구기반공유                                                                                                    | 사시스템 메인 > 주관연구개발기관 >                                                                                                    |
| 주관연구개빌                                                                                                    | 날기관 신청현황                                                                                                    |
| 주관연구개빌                                                                                                    | ፤기관 신청 후 신청된 내역 확인 및 신청취소,                                                                                                    |
| 수정할 수 있                                                                                                    | 는 화면으로 이동합니다.                                                                                                    |
| <ul> <li>주관연구</li> <li>- 담당편</li> <li>1. 장비홀</li> <li>※ 기업</li> <li>가능</li> <li>변경</li> <li>※ 5007</li> <li>2. 변경신</li> <li>- 기반응</li> </ul> | ·개발기관 변경신청 (기업선도형 기준)<br>관리자 승인 처리 후 변경 신청 가능<br>용계획서 작성<br>선도형에서 기반플러스형으로 변경신청은<br>하지만 기반플러스형에서 기업선도형으로<br>성신청은 불가능<br>다 이상 입력<br>신청 버튼 클릭<br>플러스형 변경신청은 필요에 따른 선택사항 |
| ※ 과제신?                                                                                                    | 형시 기반플러스형으로 신청 시                                                                                                    |
| 기업선                                                                                                    | !도형 신청과 동일하나 추가적인                                                                                                    |
| 정보힝                                                                                                    | }목인 장비활용계획서 작성 필요                                                                                                    |